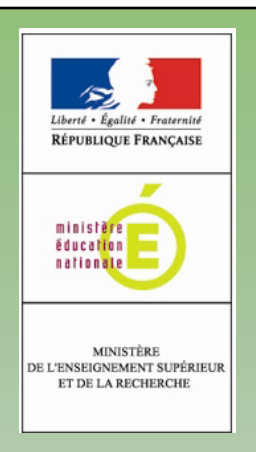

# **Fax dématérialisé** GUIDE D'UTILISATION

### □ Envoyer un fax à partir du copieur Konica-Minolta 421

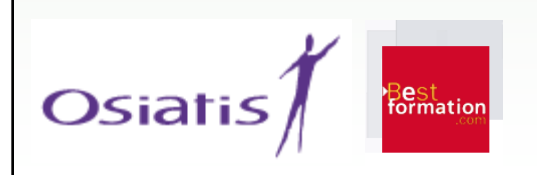

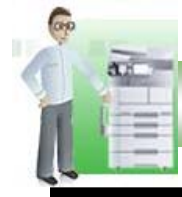

#### Envoyer un fax à partir du copieur Konica-Minolta 421

## Émission

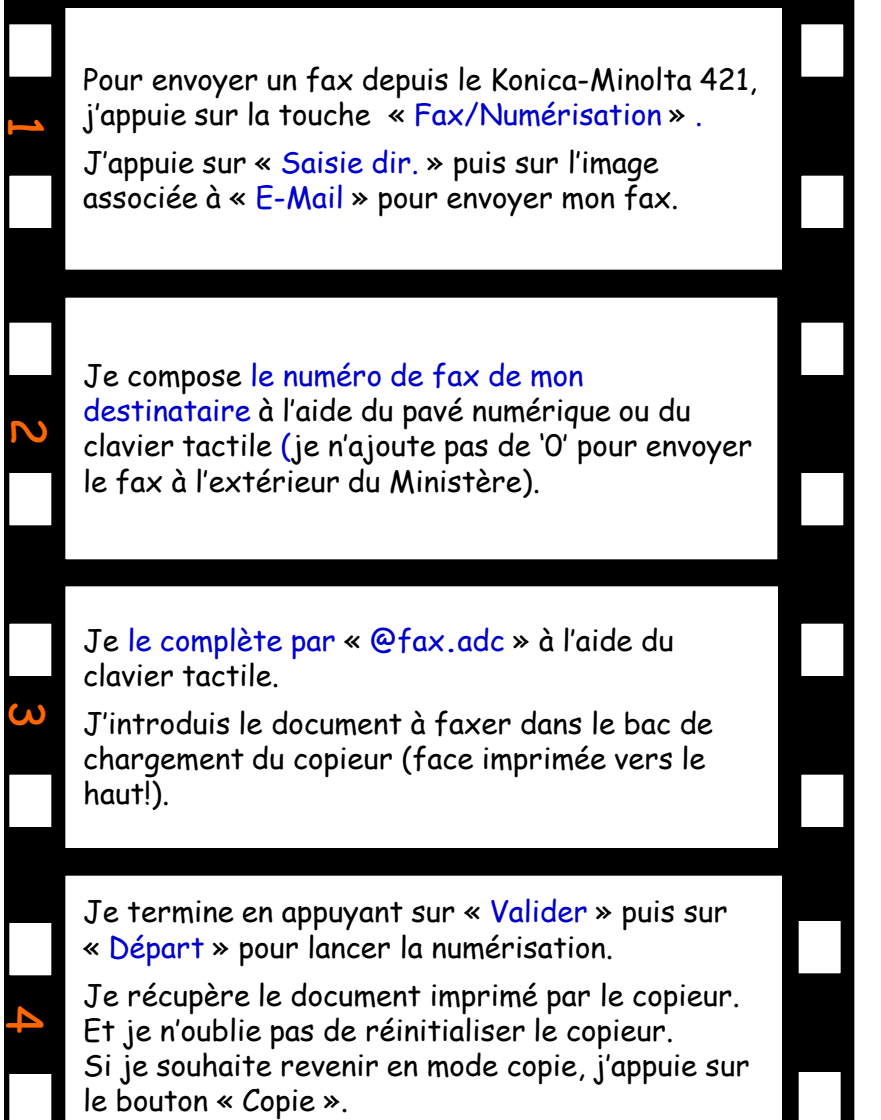

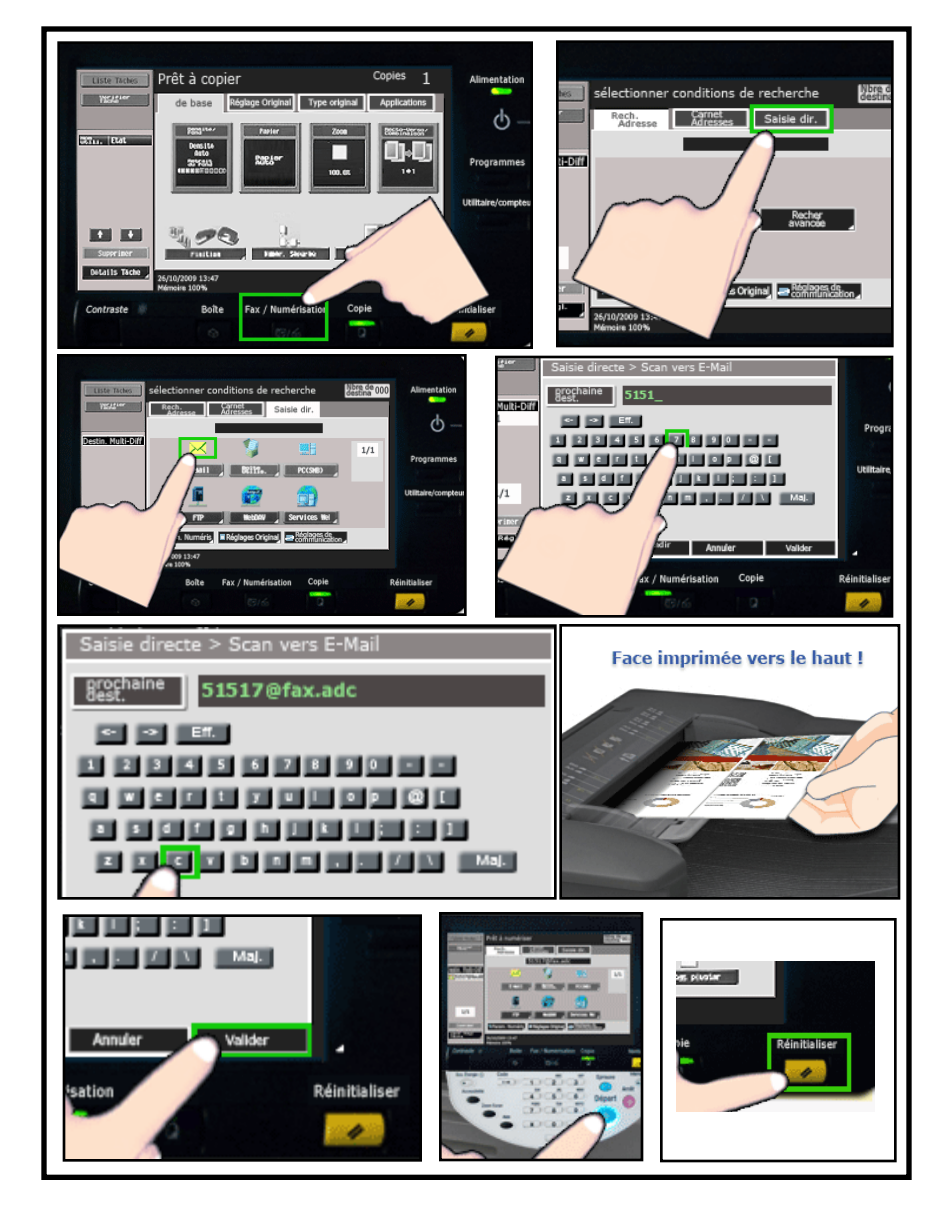

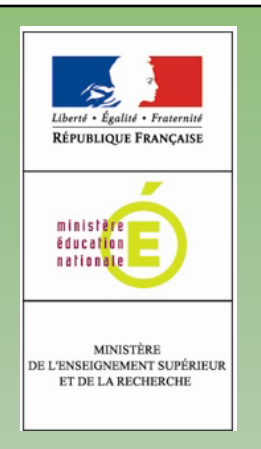

## Retrouvez aussi toutes les informations sur l'intranet Pléiade, onglet RH/vie pratique, Service `Informatique et Téléphonie

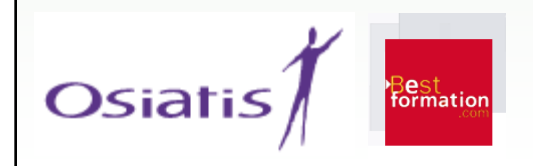